## Configurar a Autenticação Externa no Catalyst Center usando o Windows Server

| Contents                            |
|-------------------------------------|
| Introdução                          |
| Pré-requisitos                      |
| Requisitos                          |
| Componentes Utilizados              |
| Configurar                          |
| Política de Função do Administrador |
| Política de Função de Observador.   |
| Habilitar autenticação externa      |
| Verificar                           |

### Introdução

Este documento descreve como configurar a Autenticação Externa no Cisco DNA Center usando o Servidor de Políticas de Rede (NPS) no Windows Server como RADIUS.

### Pré-requisitos

### Requisitos

Conhecimento básico sobre:

- Usuários e funções do Cisco DNA Center
- Servidor de Diretivas de Rede, RADIUS e Ative Diretory do Windows Server

#### **Componentes Utilizados**

- Cisco DNA Center 2.3.5.x
- Microsoft Windows Server Versão 2019 atuando como Controlador de Domínio, Servidor DNS, NPS e Ative Diretory

As informações neste documento foram criadas a partir de dispositivos em um ambiente de laboratório específico. Todos os dispositivos utilizados neste documento foram iniciados com uma configuração (padrão) inicial. Se a rede estiver ativa, certifique-se de que você entenda o impacto potencial de qualquer comando.

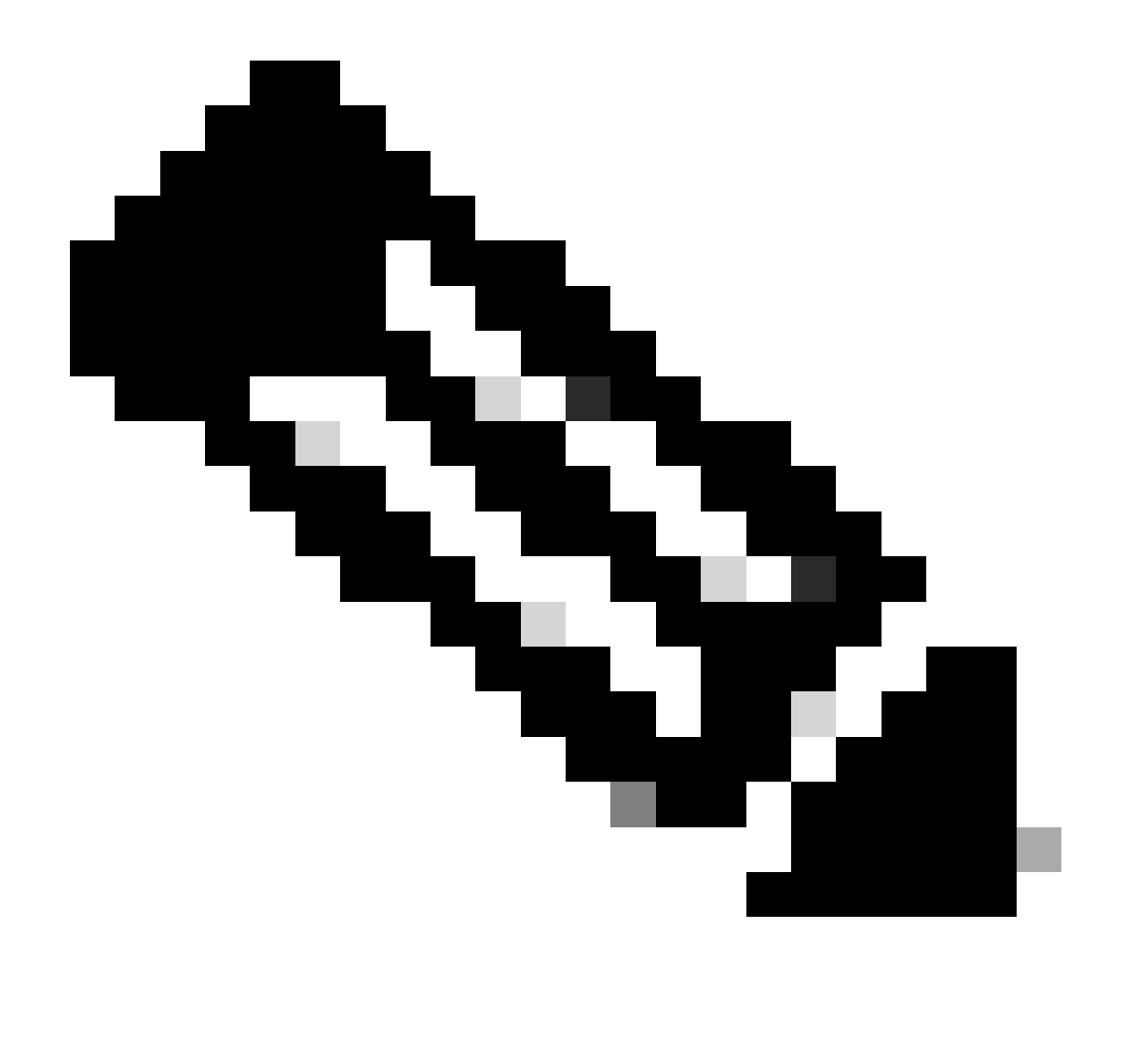

Observação: o Cisco Technical Assistance Center (TAC) não fornece suporte técnico ao Microsoft Windows Server. Se você tiver problemas com a configuração do Microsoft Windows Server, entre em contato com o Suporte da Microsoft para obter assistência técnica.

### Configurar

Política de Função do Administrador

1. Clique no menu Iniciar do Windows e procure NPS. Em seguida, selecione Servidor de Diretivas de Rede:

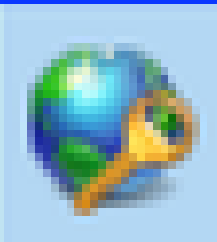

# Network Policy Server

Desktop app

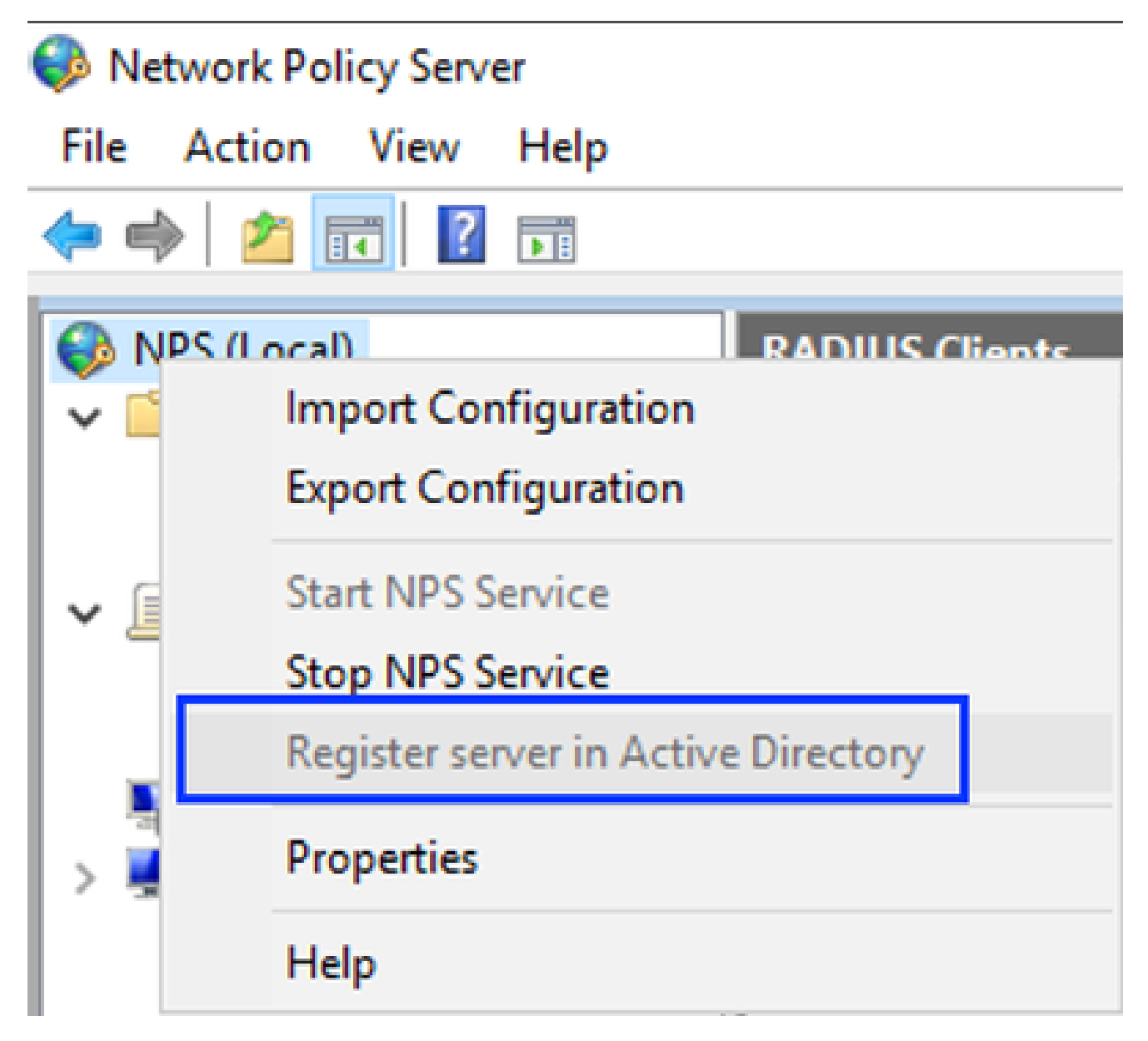

Serviço de Política de Rede do Windows

- 3. Clique duas vezes em OK.
- 4. Expanda Clientes e servidores RADIUS, clique com o botão direito do mouse em Clientes RADIUS e selecione Novo:

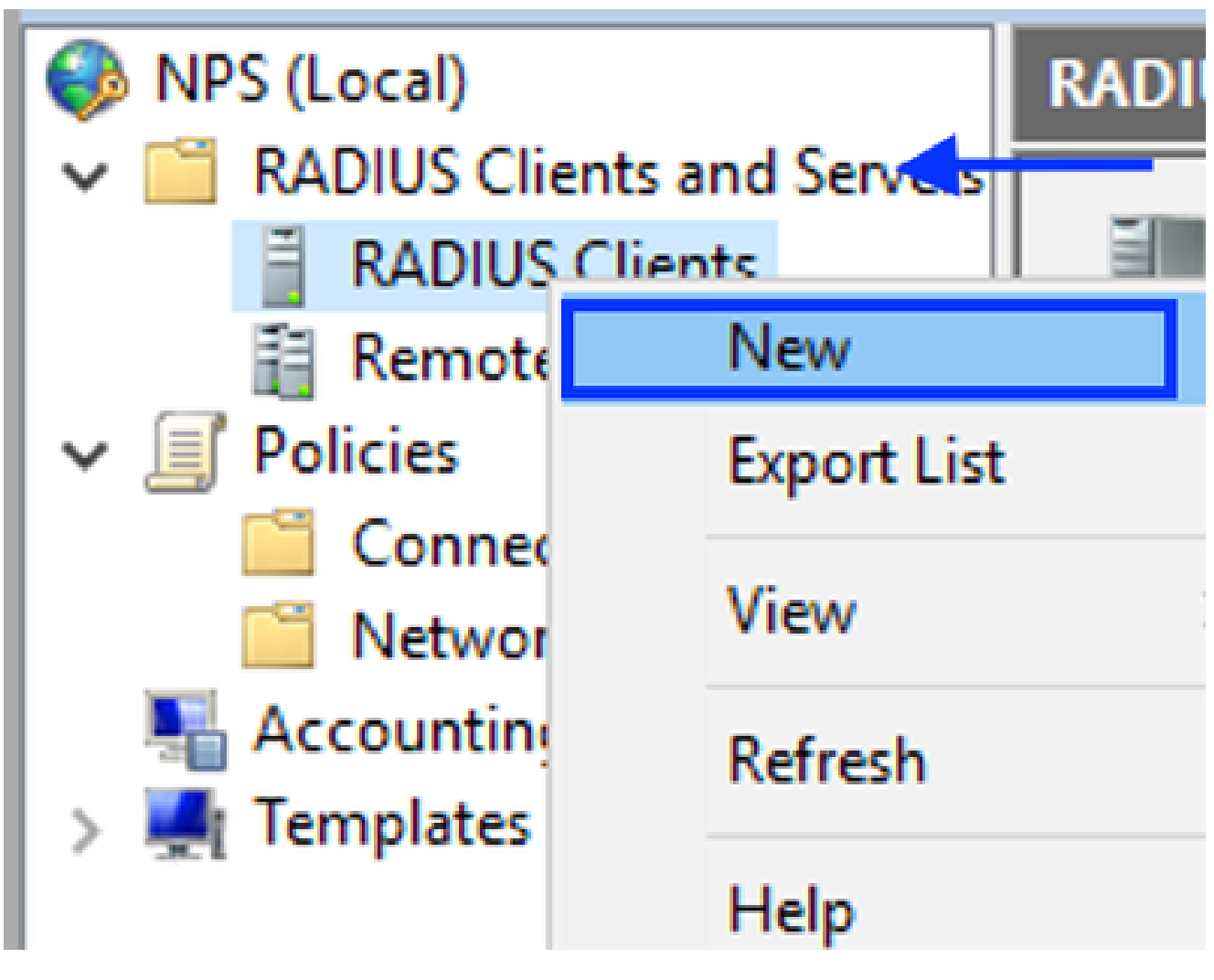

Adicionar cliente RADIUS

5. Insira o Nome amigável, o endereço IP de gerenciamento do Cisco DNA Center e um segredo compartilhado (isso pode ser usado posteriormente):

| AC Properties                                                                                                    | × |
|----------------------------------------------------------------------------------------------------|---|
| ttings Advanced                                                                                                    |   |
| Enable this RADIUS client                                                                                                    |   |
| Select an existing template:                                                                                                    |   |
| $\sim$                                                                                                    |   |
| Name and Address                                                                                                    |   |
| Friendly name:                                                                                                    |   |
| DNAC                                                                                                    |   |
|                                                                                                    |   |
| Address (IP or DNS):                                                                                                    |   |
| 10.88.244.160 Venfy                                                                                                    |   |
| Shared Secret                                                                                                    |   |
| Select an existing Shared Secrets template:                                                                                                    |   |
| None                                                                                                    |   |
| To manually type a shared secret, click Manual. To automatically generate a shared secret, click Generate. You must configure the RADIUS client with the same shared secret entered here. Shared secrets are case-sensitive. |   |
| Shared secret:                                                                                                    |   |
| ••••••                                                                                                    |   |
| Confirm shared secret:                                                                                                    |   |
| •••••                                                                                                    |   |
| OK Cancel Apply                                                                                                    |   |

Configuração do cliente Radius

- 6. Clique em OK para salvá-lo.
- 7. Expanda Policies, clique com o botão direito do mouse em Network Policies e selecione New:

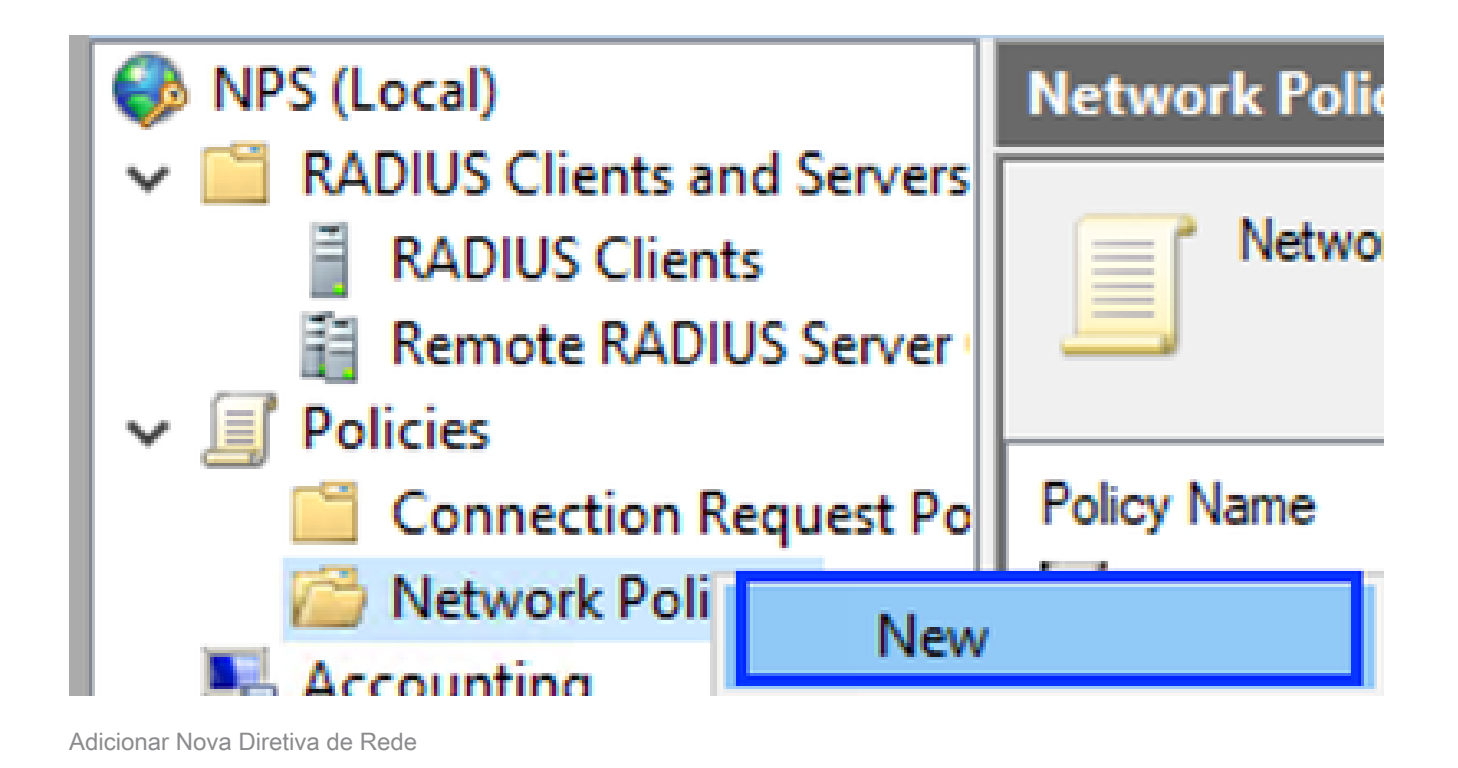

- 8. Insira um nome de política para a regra e clique em Avançar:

#### New Network Policy

|                                                                    | Specify Network Policy Name and Connection Type                                                                                                    |  |  |  |  |  |  |
|--------------------------------------------------------------------|----------------------------------------------------------------------------------------------------|--|--|--|--|--|--|
|                                                                    | You can specify a name for your network policy and the type of connections to which the policy is applied.                                                                                                    |  |  |  |  |  |  |
| Policy name                                                        | c                                                                                                    |  |  |  |  |  |  |
| DNAC-Admin-                                                        | Policy                                                                                                    |  |  |  |  |  |  |
| Network conn<br>Select the type<br>type or Vendor<br>select Unspec | ection method<br>e of network access server that sends the connection request to NPS. You can select either the network access server<br>r specific, but neither is required. If your network access server is an 802.1X authenticating switch or wireless access point,<br>ified. |  |  |  |  |  |  |
| Type of net                                                        | twork access server:                                                                                                    |  |  |  |  |  |  |
| Unspecifie                                                         | ed 🗸                                                                                                    |  |  |  |  |  |  |
| O Vendor spe                                                       | eofic:                                                                                                    |  |  |  |  |  |  |
|                                                                    |                                                                                                    |  |  |  |  |  |  |
|                                                                    |                                                                                                    |  |  |  |  |  |  |
|                                                                    |                                                                                                    |  |  |  |  |  |  |
|                                                                    |                                                                                                    |  |  |  |  |  |  |
|                                                                    | Previous Next Finish Cancel                                                                                                    |  |  |  |  |  |  |

Nome da política

- 9. Para permitir um grupo de domínio específico, adicione estas duas condições e clique em Avançar:
  - Grupo de usuários Adicione seu grupo de domínio que pode ter uma função de administrador no Cisco DNA Center (para este exemplo, o grupo Sup\_Ad\_NPS é usado).
  - ClientIPv4Address Adicione seu endereço IP de gerenciamento do Cisco DNA Center.

| New Network F                         | Policy                                           |                                                        |                  |                 |                   |                    | ×                 |
|---------------------------------------|--------------------------------------------------|--------------------------------------------------------|------------------|-----------------|-------------------|--------------------|-------------------|
|                                       | Specify C<br>Specify the cor<br>of one condition | onditions<br>ditions that determine<br>in is required. | whether this n   | etwork polic    | y is evaluated fo | r a connection r   | equest. A minimum |
| Conditions:                           |                                                  |                                                        |                  |                 |                   |                    |                   |
| Condition<br>Liser Grou<br>Client IPv | ups<br>4 Address                                 | Value<br>DNAWEST\Sup_Ad_N<br>10.88.244.160             | NPS              |                 |                   |                    |                   |
| Condition descr<br>The Client IP A    | iption:<br>ddress condition                      | specifies the IP address o                             | of the RADIUS of | client that for | arded the conne   | ction request to f | IPS.<br>Remove    |
|                                       |                                                  |                                                        |                  | Previous        | Next              | Finish             | Cancel            |

Condições da política

10. Selecione Acesso concedido e clique em Avançar:

| l | New Network P                                                      | 'olicy ×                                                                                                    |
|---|--------------------------------------------------------------------|----------------------------------------------------------------------------------------------------|
|   |                                                                    | Specify Access Permission<br>Configure whether you want to grant network access or deny network access if the connection request matches this<br>policy.                                                                     |
|   | Access grant<br>Grant access Access denie Deny access Access is de | ted<br>s if client connection attempts match the conditions of this policy.<br>ed<br>s if client connection attempts match the conditions of this policy.<br>termined by User Dial-in properties (which override NPS policy) |
|   | Grant or den                                                       | y access according to user dial-in properties if client connection attempts match the conditions of this policy.                                                                                                    |
|   |                                                                    |                                                                                                    |
|   |                                                                    | Previous Next Finish Cancel                                                                                                    |

Usar Acesso Concedido

11. Selecione Somente Autenticação sem criptografia (PAP, SPAP):

| A | Configure Authentication Methods                                                                                                    |
|---|----------------------------------------------------------------------------------------------------|
|   | Configure one or more authentication methods required for the connection request to match this policy. For EAP authentication, you must configure an EAP type. |
|   |                                                                                                    |

| EAP types are negotiated between NPS and the client in the order in which they are listed. |                             |  |  |  |  |
|--------------------------------------------------------------------------------------------|-----------------------------|--|--|--|--|
| EAP Types:                                                                                 |                             |  |  |  |  |
|                                                                                            | Move Up<br>Move Down        |  |  |  |  |
| Add Edit Remove                                                                            |                             |  |  |  |  |
| Microsoft Encrypted Authentication methods:<br>(MS-CHAP-v2)                                |                             |  |  |  |  |
| User can change password after it has expired                                              |                             |  |  |  |  |
| Morosoft Encrypted Authentication (MS-CHAP)                                                |                             |  |  |  |  |
| User can change password after it has expired                                              |                             |  |  |  |  |
| Interpreted as therefore (CHAP)                                                            |                             |  |  |  |  |
| Allow clients to connect without negotiating an authentication me                          | thod.                       |  |  |  |  |
|                                                                                            |                             |  |  |  |  |
|                                                                                            | Previous Next Finish Cancel |  |  |  |  |
|                                                                                            |                             |  |  |  |  |

Selecione Autenticação não criptografada

12. Selecione Avançar já que os valores padrão são usados:

| 10  |     |   |      |     |
|-----|-----|---|------|-----|
|     |     |   | 10   | 1.4 |
| - 1 |     |   |      | 1   |
|     |     |   |      |     |
|     | 100 |   | 1.00 |     |
|     | -   | - |      |     |

#### **Configure Constraints**

Constraints are additional parameters of the network policy that are required to match the connection request. If a constraint is not matched by the connection request, NPS automatically rejects the request. Constraints are optional; if you do not want to configure constraints, click Next.

Configure the constraints for this network policy. If all constraints are not matched by the connection request, network access is denied.

| ly the maximum time in minutes that the server can remain idle before the connection<br>onnected<br>sconnect after the maximum idle time |
|----------------------------------------------------------------------------------------------------|
| onnected sconnect after the maximum idle time                                                                                            |
| sconnect after the maximum idle time                                                                                                    |
|                                                                                                    |
| *                                                                                                    |
| Υ.                                                                                                    |
|                                                                                                    |
|                                                                                                    |
|                                                                                                    |
|                                                                                                    |
|                                                                                                    |
|                                                                                                    |
|                                                                                                    |
|                                                                                                    |
|                                                                                                    |
|                                                                                                    |
| Previous Next Rnish Cancel                                                                                                    |
|                                                                                                    |

Janela Configurar Restrição

#### 13. Remover atributos padrão:

| ł | New Network Policy                                                                                | ×                                                                                                    | Ċ.  |
|---|---------------------------------------------------------------------------------------------------|----------------------------------------------------------------------------------------------------|-----|
|   | NPS applies settings<br>matched.                                                                  | ttings<br>to the connection request if all of the network policy conditions and constraints for the policy                                                                                                    | 814 |
|   | Configure the settings for this network p<br>If conditions and constraints match the<br>Settings: | olicy.<br>connection request and the policy grants access, settings are applied.                                                                                                    | _   |
|   | Standard  Standard  Vendor Specific  Routing and Remote  Access  Multilink and                    | To send additional attributes to RADIUS clients, select a RADIUS standard attribute, and<br>then click Edit. If you do not configure an attribute, t is not sent to RADIUS clients. See<br>your RADIUS client documentation for required attributes. |     |
|   | Bandwidth Allocation<br>Photocol (BAP)<br>Protocol (BAP)<br>P Filters<br>Encryption               | Name Value                                                                                                    |     |
|   |                                                                                                   | Add Edt Remove                                                                                                    |     |
|   |                                                                                                   | Previous Next Finish Cancel                                                                                                    |     |

Definir atributos a serem usados

14. Em Atributos RADIUS, selecione Específico do fornecedor e, em seguida, clique em Adicionar, selecione Cisco como um fornecedor e clique em Adicionar:

| Add Vendor Specific Attribute       |                                                                                                    |  |  |  |  |  |  |
|-------------------------------------|----------------------------------------------------------------------------------------------------|--|--|--|--|--|--|
| To add an attribu<br>To add a Vendo | To add an attribute to the settings, select the attribute, and then click Add.<br>To add a Vendor Specific attribute that is not listed, select Custom, and then click Add. |  |  |  |  |  |  |
| Vendor:                             | Vendor:                                                                                                    |  |  |  |  |  |  |
| Attributes:                         | · ·                                                                                                    |  |  |  |  |  |  |
| Name                                | Vendor                                                                                                    |  |  |  |  |  |  |
| Cisco-AV-Pair                       | Cisco                                                                                                    |  |  |  |  |  |  |
| Description:<br>Specifies the Cis   | co AV Pair VSA.<br>Add Close                                                                                                    |  |  |  |  |  |  |
|                                     |                                                                                                    |  |  |  |  |  |  |

15. Clique em Add, escreva Role=SUPER-ADMIN-ROLE e clique em OK duas vezes:

Adicionar par AV da Cisco

New Network Policy

|                                                                                                    | Configure Se                                         | ttings                          |            |                                                            |  |  |  |  |  |
|----------------------------------------------------------------------------------------------------|------------------------------------------------------|---------------------------------|------------|------------------------------------------------------------|--|--|--|--|--|
| NPS applies settings to the connection request if all of the network policy conditions and constraint<br>matched. |                                                      |                                 |            |                                                            |  |  |  |  |  |
| Configure the s<br>If conditions an                                                                               | ettings for this network<br>id constraints match the | policy.<br>connection request a | nd the pol | licy grants access, settings are applied.                  |  |  |  |  |  |
| Settings:                                                                                                    |                                                      |                                 |            |                                                            |  |  |  |  |  |
| HADIUSAL                                                                                                    | Indutes                                              | To send additional              | attributes | to RADIUS clients, select a Vendor Specific attribute, and |  |  |  |  |  |
| Standar                                                                                                    | 0                                                    | your RADIUS client              | t documen  | ntation for required attributes.                           |  |  |  |  |  |
| Z Vendor                                                                                                    | specific                                             |                                 |            |                                                            |  |  |  |  |  |
| Access                                                                                                    | dHemote                                              |                                 |            |                                                            |  |  |  |  |  |
| 🛃 Multiink                                                                                                    | and                                                  | Atributes:                      |            |                                                            |  |  |  |  |  |
| Bandwic<br>Protocol                                                                                               | dth Allocation<br>LIBAP1                             | Name                            | Vendor     | Value                                                      |  |  |  |  |  |
| T IP Film                                                                                                    |                                                      | Cisco-AV-Pair                   | Cisco      | Role=SUPER-ADMIN-ROLE                                      |  |  |  |  |  |
| A French                                                                                                    | -                                                    |                                 |            |                                                            |  |  |  |  |  |
| ID Casta                                                                                                    |                                                      |                                 |            |                                                            |  |  |  |  |  |
| M In Sola                                                                                                    | igs                                                  |                                 |            |                                                            |  |  |  |  |  |
|                                                                                                    |                                                      |                                 |            |                                                            |  |  |  |  |  |
|                                                                                                    |                                                      |                                 |            |                                                            |  |  |  |  |  |
|                                                                                                    |                                                      | Add                             | Edt.       | Remove                                                     |  |  |  |  |  |
|                                                                                                    |                                                      | 1                               |            |                                                            |  |  |  |  |  |
|                                                                                                    |                                                      |                                 |            |                                                            |  |  |  |  |  |
|                                                                                                    |                                                      |                                 |            | Previous Next Finish Cancel                                |  |  |  |  |  |
|                                                                                                    |                                                      |                                 |            |                                                            |  |  |  |  |  |

Atributo Cisco AV-Pair adicionado

- 16. Selecione Close e, em seguida, Next.
- 17. Revise suas configurações de política e selecione Concluir para salvá-las.

#### **Completing New Network Policy**

You have successfully created the following network policy:

#### DNAC-Admin-Policy

| Policy conditions:                 |                                     |
|------------------------------------|-------------------------------------|
| Condition                          | Value                               |
| User Groups<br>Client IPv4 Address | DNAWEST\Sup_Ad_NPS<br>10.88.244.160 |
| Policy settings:                   | Value                               |
| Authentication Methy               | d Encryption authentication (CHAP)  |
| Access Permission                  | Grant Access                        |

| Access Permission              | Grant Access          |
|--------------------------------|-----------------------|
| Ignore User Dial-In Properties | False                 |
| Cisco-AV-Pair                  | Role+SUPER-ADMIN-ROLE |

| To close this wizard, click Finish. |               |        |        |
|-------------------------------------|---------------|--------|--------|
|                                     |               |        |        |
|                                     | Previous Next | Finish | Cancel |
| Resumo da política                  |               |        |        |

Política de Função de Observador.

- 1. Clique no menu Iniciar do Windows e procure NPS. Em seguida, selecione Network Policy Server.
- 2. No painel de navegação à esquerda, clique com o botão direito do mouse na opção NPS (Local) e selecione Register server in Ative Diretory.
- 3. Clique duas vezes em OK.
- 4. Expanda Clientes e servidores RADIUS, clique com o botão direito do mouse em Clientes RADIUS e selecione Novo.
- 5. Insira um Nome amigável, o endereço IP de gerenciamento do Cisco DNA Center e um segredo compartilhado (isso pode ser usado posteriormente).
- 6. Clique em OK para salvá-lo.

Χ

- 7. Expanda Policies, clique com o botão direito do mouse em Network Policies e selecione New.
- 8. Insira um nome de política para a regra e clique em Avançar.
- 9. Para permitir um grupo de domínio específico, você precisa adicionar essas duas condições e selecionar Próximo.
  - Grupo de usuários Adicione seu grupo de domínio para atribuir uma função de observador no Cisco DNA Center (neste exemplo, o grupo Observer\_NPS é usado).
  - ClientIPv4Address Adicione seu IP de gerenciamento do Cisco DNA Center.
- 10. Selecione Acesso concedido e, em seguida, Próximo.
- 11. Selecione Somente Autenticação não criptografada (PAP, SPAP).
- 12. Selecione Avançar já que os valores padrão são usados.
- 13. Remova os atributos Standard.
- 14. Em RADIUS Attributes, selecione Vendor Specific e, em seguida, clique em Add, selecione Cisco como um fornecedor e clique em Add.
- 15. Selecione Add, write ROLE=OBSERVER-ROLE e OK duas vezes.
- 16. Selecione Fechar e Avançar.
- 17. Revise suas configurações de política e selecione Concluir para salvá-las.

#### Habilitar autenticação externa

1. Abra a interface gráfica do usuário (GUI) do Cisco DNA Center em um navegador da Web e faça login usando uma conta privilegiada de administrador:

|     | cisco                  |         |
|-----|------------------------|---------|
|     | Cisco DNA Center       |         |
| 502 | The bridge to possible |         |
|     | Username               |         |
|     | Password               |         |
|     | Log In                 |         |
|     |                        | 249<br> |

Página de login do Cisco DNA Center

2. Navegue até Menu > Sistema > Configuração > Servidores de autenticação e política e selecione Adicionar > AAA:

### Authentication and Policy Servers

Use this form to specify the servers that authenticate Cisco DNA Center users. Cisco Identity Services Engine (ISE) servers can also supply policy and user information.

| ⊕ Add ∧ | 1 Export |               |
|---------|----------|---------------|
| AAA     |          | Protocol      |
| ISE     | 4.189    | RADIUS_TACACS |

Adicionar Windows Server

-----

3. Digite o endereço IP do Windows Server e o segredo compartilhado usados nas etapas anteriores e clique em Salvar:

### Add AAA server

Server IP Address\*

10.88.244.148

Shared Secret\*

SHOW

 $\times$ 

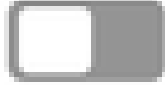

-----

Advanced Settings

Cancel

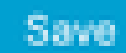

Valores do Windows Server

#### 4. Valide se o status do Windows Server é Ativo:

| 10.88.244.148 | RADIUS | AAA | ACTIVE | ••• |
|---------------|--------|-----|--------|-----|
|               |        |     |        |     |

Resumo do Windows Server

5. Navegue até Menu > Sistema > Usuários e funções > Autenticação externa e selecione seu servidor AAA:

# AAA Server(s)

# Primary AAA Server

**IP** Address

10.88.244.148

Shared Secret

\*\*\*\*\*\*\*\*

Info

### View Advanced Settings

Update

Windows Server como servidor AAA

6. Digite Cisco-AVPair como o atributo AAA e clique em Update:

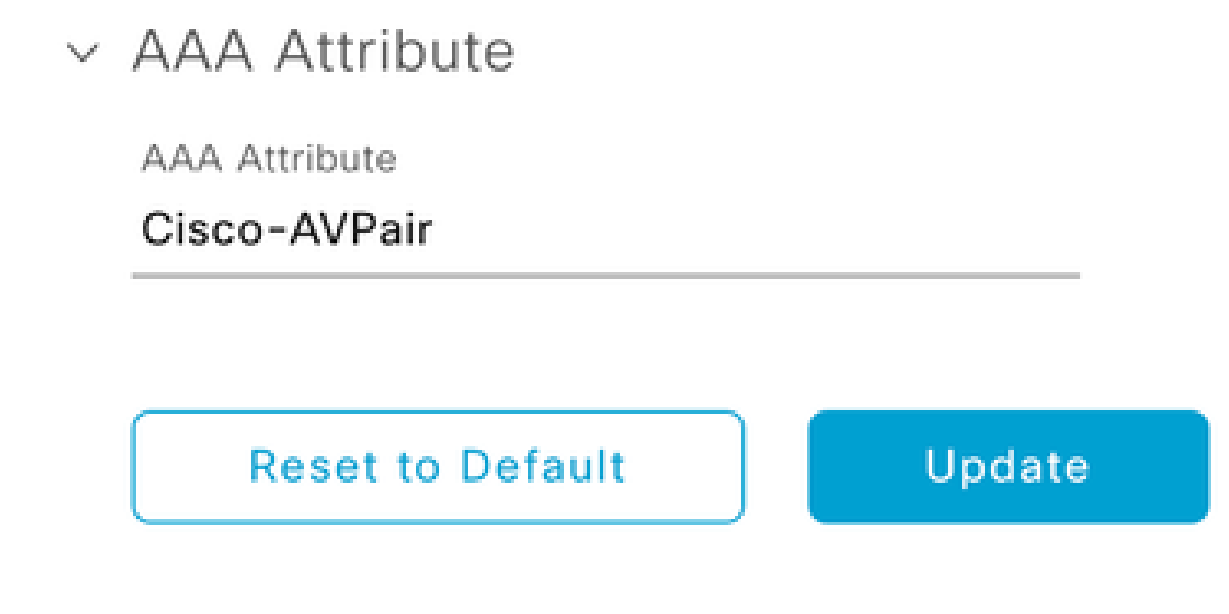

Par AV em usuário externo

7. Clique na caixa de seleção Enable External User para habilitar a Autenticação externa:

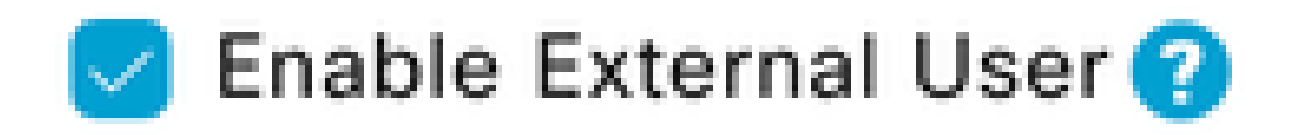

### Verificar

Você pode abrir a Interface gráfica do usuário (GUI) do Cisco DNA Center em um navegador da Web e fazer logon com um usuário externo configurado no Windows Server para confirmar que é possível fazer logon com êxito usando a autenticação externa.

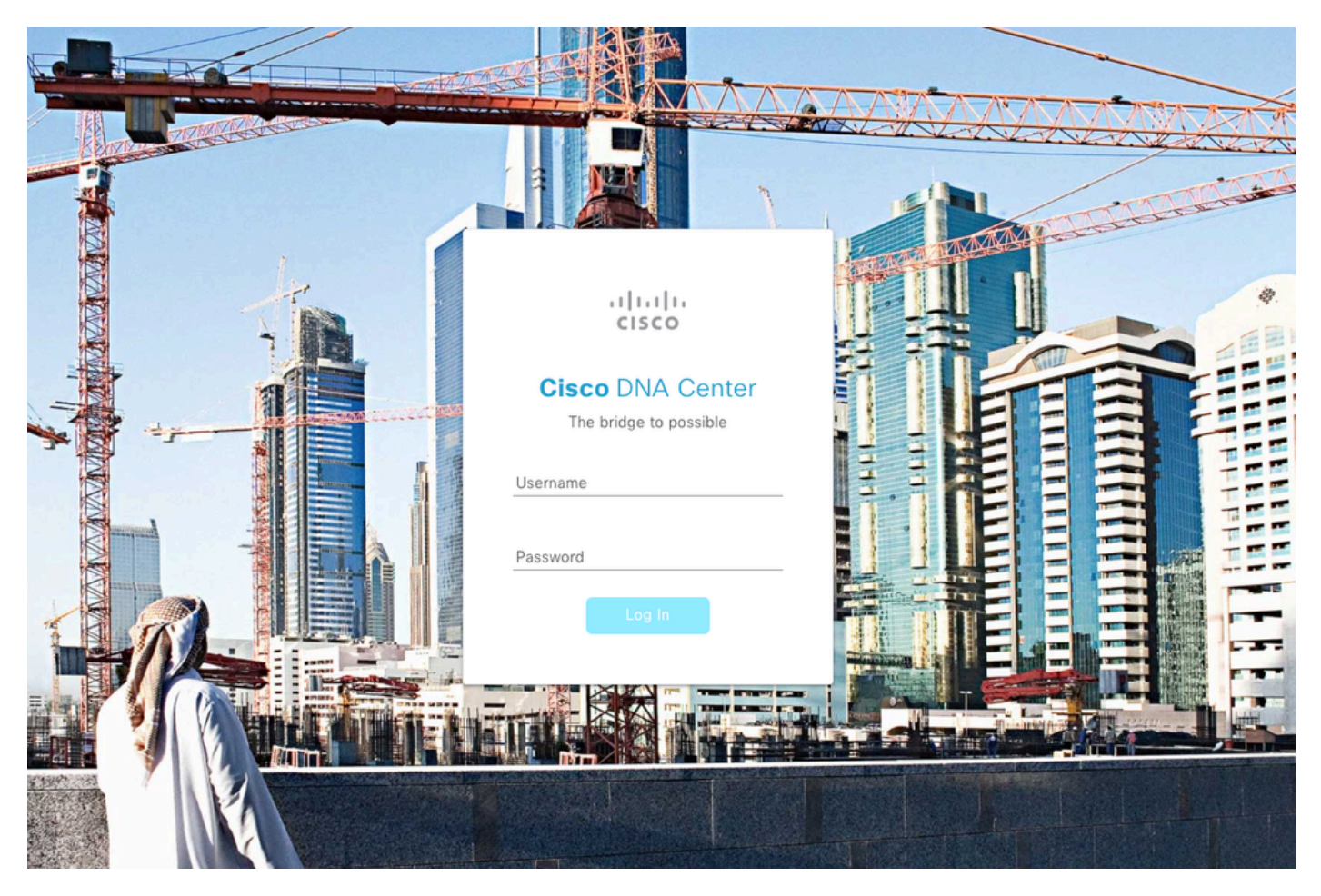

Página de login do Cisco DNA Center

#### Sobre esta tradução

A Cisco traduziu este documento com a ajuda de tecnologias de tradução automática e humana para oferecer conteúdo de suporte aos seus usuários no seu próprio idioma, independentemente da localização.

Observe que mesmo a melhor tradução automática não será tão precisa quanto as realizadas por um tradutor profissional.

A Cisco Systems, Inc. não se responsabiliza pela precisão destas traduções e recomenda que o documento original em inglês (link fornecido) seja sempre consultado.